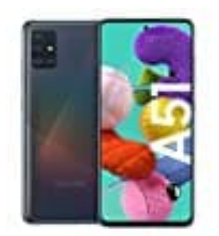

## Samsung Galaxy A51

Kontakte nach Nachnamen sortieren

- 1. Öffne als erstes die "Kontakte App" auf deinem Smartphone.
- 2. Links findest du ein Drei-Balken-Symbol ≡
  - Wähle dieses aus, um die Seitenmenüleiste anzeigen zu lassen.

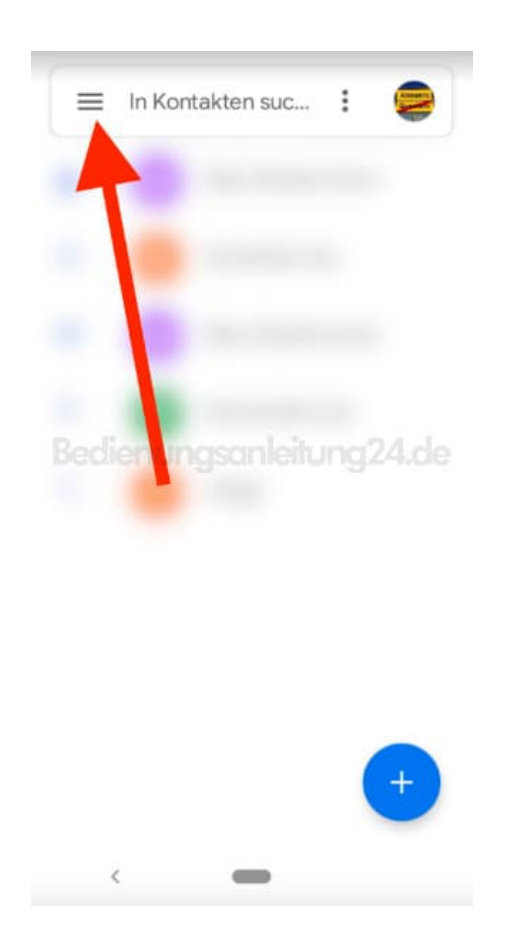

3. Weiter geht es auf das kleine **Zahnradsymbol ?**, um die Einstellungen zu öffnen.

![](_page_1_Picture_0.jpeg)

4. Im nächsten Menü wählst du nun folgende Option: "Sortieren nach".

![](_page_1_Picture_2.jpeg)

5. Wähle den Eintrag aus und gehe dann auf: Nachname.

![](_page_2_Picture_1.jpeg)

6. Wähle jetzt den Eintrag "Namensformat" direkt unter "Sortieren nach".

## ← Einstellungen

Meine Informationen

Konten

Synchronisierungseinstellungen für Kontakte

![](_page_3_Picture_4.jpeg)

## Kontakte bearbeiten

Standardkonto für neue Kontakte

7. Setze die Markierung auf: Nachname zuerst. Fertig!

![](_page_3_Picture_8.jpeg)

Dadurch werden dir nun die Namen im Format "Nachname, Vorname" innerhalb der Kontakte-Liste deines Smartphones angezeigt.

Diese PDF Anleitung wurde bereitgestellt von Bedienungsanleitung24.de Keine Haftung für bereitgestellte Inhalte. Die Richtigkeit der Inhalte wird nicht gewährleistet.